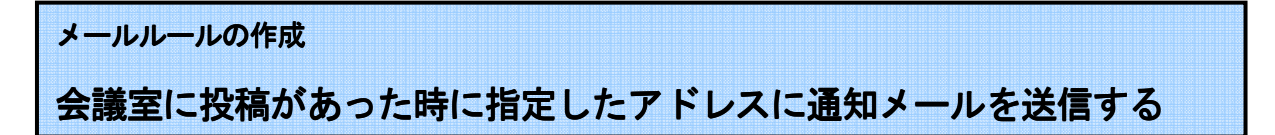

#### 1. ルールの作成

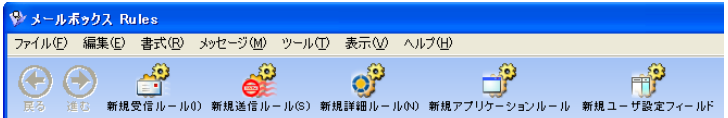

ルールには、受信ルール、詳細ルー ル、アプリケーションルール、ユー ザ設定フィールドがあります。

### ここでは、詳細ルールについて説明します。

| 😵 メールオ  | <b>ドックス</b> : | FirstClass | : Demo            |         |                  |                |             |
|---------|---------------|------------|-------------------|---------|------------------|----------------|-------------|
| ファイル(E) | 編集(E)         | 書式(R)      | メッセージ( <u>M</u> ) | ツール①    | 表示⊙              | 管理( <u>A</u> ) | ヘルプ(圧)      |
|         |               | -9         | 2                 |         | O <sup>P</sup> r | 新規詳細ル          | - 1600      |
| 戻る      | 新規            | 受信ルール0     | )新規送信ル・           | ール(S)新井 | 見詳細ルーノ           | 1/(N) 新規       | アプリケーションルール |

メールボックスを開きます。

- ・メニュー>ツール>ルールをクリックし ます。
- ・作成したいルールの種類を選択します。

## 2. 条件の設定と入力

| 🌾 詳細ルール:FirstClass 8.3 Demo                            |         |  |  |  |  |  |  |  |
|--------------------------------------------------------|---------|--|--|--|--|--|--|--|
| ファイル(E) 編集(E) 書式(R) メッセージ(M) ツール(T) 表示(V) 管理(A) ヘルブ(H) |         |  |  |  |  |  |  |  |
| 名前: 詳細ルール 🗌 ツールバーに追加する 🗸 有効にする                         |         |  |  |  |  |  |  |  |
| タイミング: メッセージを受信した時                                     |         |  |  |  |  |  |  |  |
| 条件: すべて 💉 次の条件を満たす場合                                   | + -     |  |  |  |  |  |  |  |
| 差出人 ▼ 次と-致 ▼ 木村 英子                                     |         |  |  |  |  |  |  |  |
| 20週:                                                   | + -     |  |  |  |  |  |  |  |
| 次の宛先に通知を遂信する <b>マ 宛先</b> sample@sample.ne.jp           |         |  |  |  |  |  |  |  |
|                                                        |         |  |  |  |  |  |  |  |
| 添付ファイル: キ・                                             | ャンセル 保存 |  |  |  |  |  |  |  |
| 1006 🗑 🗘                                               |         |  |  |  |  |  |  |  |

- ・[名前]フィールドに、任意 の名前を入力します。
- ・[名前]フィールド右脇の[有 効にする]にチェックを入 れます。

# <条件の設定> 1

3. 条件と処理の設定

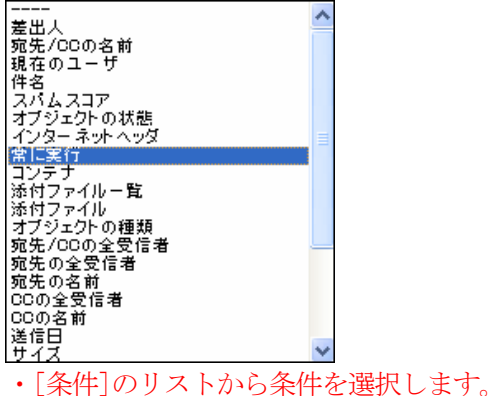

## <処理の設定>

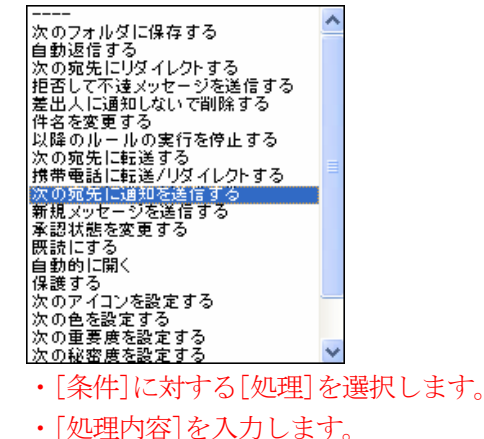

「保存」ボタンを押して設定を保存します。

「有効にする」にチェックを入れた「ルール」は自動的に実行されます。(チェックを外すと設定はリセ ットされます。)